## 郑州师范学院学生网上缴费指南

第1步(打开网站):

使用浏览器(建议使用 IE8.0 或更高)登录学校缴费网址 http://jfpt.zznu.edu.cn/xysf 打开登录窗口。如下图:

| 用户登录<br>USER LOGIN                |
|-----------------------------------|
|                                   |
| 名:   请输入用户名 / 子亏                  |
| 码: (请输入密码 意记密码<br>码: (请输入验证码 7VWT |
|                                   |
|                                   |

#### 第2步(登录):

在登录窗口相应位置正确输入用户名、密码、验证码后点击"登录",(用户名为学号,密码为身份证号码后6位或6个0)登录成功后可看到该学生基本信息和缴费状态。如下图:

|           |                 | EA:                      | E别:女身份证      | 5号: 410   | *** 部       | 们: 2019级函授 | 班级: 2019级     | 函授                |      |  |
|-----------|-----------------|--------------------------|--------------|-----------|-------------|------------|---------------|-------------------|------|--|
| 前位置: 欠婁信息 | 1               |                          |              |           |             |            |               |                   |      |  |
| 收费期间:     | 收费项             | ∃:                       |              | 示过期项目 📑   | 查询          |            |               |                   |      |  |
| 用信息以及交费制  | 况 (共有2条缴费I      | 页目,共需交费 <mark>1</mark> , | 950.00元,已经   | 数费0.00元,欠 | 费1,950.00元) |            |               |                   |      |  |
| 修建期公司     | 收费在日            | 115-24-244               | 167-20-667-1 | 修神建大      | はなませまり      | 六級人類       | 中的人际          | 与神人领              | 十十世大 |  |
| 2020      | 4X资坝日<br>成人教育学费 | 收费起始                     | 收费综正         | 收费状态      | 収费尖空        | ¥1300.00   | 头宽壶般<br>¥0.00 | X级重规<br>¥1.300.00 | 大完成  |  |
| 2021      | 成人教育学费          |                          |              | 收费        | 学费          | ¥ 650.00   | ¥ 0.00        | ¥650.00           | 未完成  |  |
|           |                 |                          |              |           |             |            |               |                   |      |  |
|           |                 |                          |              |           |             |            |               |                   |      |  |
|           |                 |                          |              |           |             |            |               |                   |      |  |

### 第3步(选择项目):

点击"学费缴费",打开该学生需要缴纳的费用明细,包括缴费 年度、收费项目名称(学费)及金额。如下图:

| 当前用户>>编号:19  | 姓名: 姓名:        | E别:女身份证号:41031 | 11 ·** B/J | : 2019级函授 班级: | 2019级函授 |          |
|--------------|----------------|----------------|------------|---------------|---------|----------|
| 前位置:学费缴费>>应3 | 歡明細表           |                |            |               |         |          |
| 说明: 请选择本次进行编 | 救费的收费区间,在相应的收费 | 费期间打勾,然后点击"下一  | 步"按钮       |               |         |          |
| 2020         |                |                | 2021       |               |         |          |
| 收费区间         | 收费项目           | 应收金额           | 退费金额       | 减免金额          | 实缴金额    | 欠费金额     |
| 2020         | 成人教育学费         | 1300.00        | 0.00       | 0.00          | 0.00    | 1,300.00 |
| 2021         | 成人教育学费         | 650.00         | 0.00       | 0.00          | 0.00    | 650.00   |
|              |                |                |            |               |         |          |

# 选择缴费项目,然后点击"下一步"。如下图

| ) 新州的松孝;   | € 校园统一     | -支付半台      | 当前费用      | 学费缴费 其    | 他费用 生活缴     | 费 交易查询      | 报名信息     | 个人信息 退出  |
|------------|------------|------------|-----------|-----------|-------------|-------------|----------|----------|
| 当前用户>>编号:  | 64 姓名      | 3: 性别:女    | 身份证号: 410 | 31119 **  | 7 部门: 2019级 | 函授 班级: 2019 | 级函授      |          |
| 前位置: 学费缴费> | > 劉婁信息修改   |            |           |           |             |             |          |          |
| 说明: 请选择收费  | 项目,确认无误后点。 | 击"下一步"按钮(订 | 单确认后不能再进  | 挂行修改),如需要 | ē调整缴费订单,请   | i点击"上一步"按   | 钮重新选择    |          |
| 请选择需要缴费的   | 项目:        |            |           |           |             |             |          | 缴费金额: 0元 |
| 收费区间       | 收费项目       | 应收金额       | 退费金额      | 减免金额      | 实缴金额        | 欠费金额        | 缴费金额     | 全选 反选    |
| 2020       | 成人數育学费     | 1300.00    | 0.00      | 0.00      | 0.00        | 1,300.00    | 1,300.00 |          |
| 2021       | 成人數育学费     | 650.00     | 0.00      | 0.00      | 0.00        | 650.00      | 650.00   |          |
|            |            |            |           |           |             |             |          |          |
|            |            |            |           |           |             |             |          |          |

### 第4步(选择缴费方式):

确认缴费信息无误后点击"确认支付",如下图:

| 当前用户>>编号: 195   | 姓名: 性别:女身份证号: 41031119**** 部门: 2019级函报 班级: 2019级函报          |
|-----------------|-------------------------------------------------------------|
| 前位置:缴费信息确认及支付   | 方式选择                                                        |
| 法进程合动产于公司。进程    | 支付信息: 懲费金额: 1,950.00 元 手续费: 0.00 元 总金额: 1,950.00 元<br>現日ボアム |
| 阴选洋竹款方式 (成明:选择) | g(1931年7月,后本 朝秋街变 以元成文19)                                   |
|                 | 支付方式: 😂 微信支付                                                |
|                 |                                                             |
|                 | ◎ 😪 微信支付 ○ 🔁 支付宝                                            |
|                 | ALIPAY                                                      |
|                 |                                                             |
|                 | <ol> <li>微信支付,确认支付后,请使用微信扫一扫扫描二维码以进行支付。</li> <li></li></ol> |
|                 | 3. 若有疑问,请点击下载 <u>微信支付使用帮助</u>                               |
|                 | 确定徵费 取消交费                                                   |
|                 |                                                             |
|                 |                                                             |

## 第5步(支付):

点击"确认支付",留意页面提示,确认是否从账户成功扣款。 第6步(查询结果):

返回缴费首页,查看交易信息是否更新,确认无误后缴费完成。

| )弃州的死考院 校园        | 围统一支付平台    | 当前费用学费缴费        | 其他费用 生活缴费       | 交易查询 报行     | S信息 个人信息 退出登 |
|-------------------|------------|-----------------|-----------------|-------------|--------------|
| 当前用户>>编号: 1950    | 姓名: 性别:女身  | 份证号: 4103 ***** | **7 部门: 2019级函授 | 班级: 2019级函授 |              |
| 当前位置: 交易查询>>已缴费信! | <u>e</u>   |                 |                 |             |              |
| 费用类型: 学费交费 🗸      | 收费日期: 收费   | 单号:             | 查询              |             |              |
| <b>文费单查询</b>      |            |                 |                 |             |              |
| 收费单号              | 收费日期       | 制单人             | 电子票据            | 操作列         | 票据查询         |
| 0000590           | 2019-02-28 | 支付平台            | 已生成             | 明细          | Ē            |
|                   |            |                 |                 |             |              |
|                   |            |                 |                 |             |              |